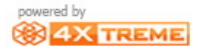

### โมดูล administration function stock : เป็น function ที่ดำเนินการเกี่ยวกับสินค้าโดยส่วน ใหญ่และรายงานการซื้อขายสินค้า

| Main 🛞                        | Stock                     |                      |                           |  |  |  |  |
|-------------------------------|---------------------------|----------------------|---------------------------|--|--|--|--|
| Sales<br>Edit sales           | Maintenance               | K Maintenance        |                           |  |  |  |  |
| 🛃 Customers<br>🔜 Payments     | Products                  | roducts by warehouse | Categories                |  |  |  |  |
| 🤜 Close cash<br>🙀 Cash closed | Yroduct attributes        | Attribute values     | ☆ Product attribute sets  |  |  |  |  |
| Administration 🛞              | ☆ Product attribute use   | ★ Taxes              | 🚖 Tax categories          |  |  |  |  |
| Customers                     | Tax customer categories   | 🚖 Stock diary        | Stock maintenance         |  |  |  |  |
| V Sales<br>V Maintenance      | Reports                   |                      |                           |  |  |  |  |
| System 🛞                      | Products                  | 🙀 Product labels     | 🙀 Catalog                 |  |  |  |  |
| Change password               | Warehouses                | Current inventory    | Current inventory broken  |  |  |  |  |
| 👝 Printer<br>🕎 Exit           | Current inventory details | 🙀 Inventory diary    | 🙀 Inventory diary details |  |  |  |  |
|                               |                           |                      |                           |  |  |  |  |

### 1.Products : เป็นการเพิ่มสินค้าตัวใหม่รวมไปถึงการแก้ไขสินค้าที่มีอยู่แล้ว

| Main                          | Stock                     |                       |                           |  |  |
|-------------------------------|---------------------------|-----------------------|---------------------------|--|--|
| 💻 Sales<br>💻 Edit sales       | K Maintenance             | intenance             |                           |  |  |
| Customers                     | Products                  | Products by warehouse | 🖕 Categories              |  |  |
| 🔜 Close cash<br>🙀 Cash closed | roduct attributes         | Attribute values      | ☆ Product attribute sets  |  |  |
| Administration 🛞              | Product attribute use     | Taxes                 | ☆ Tax categories          |  |  |
| Customers<br>Stock            | Tax customer categories   | Stock diary           | 🖕 Stock maintenance       |  |  |
| Maintenance                   | Reports                   |                       |                           |  |  |
| System 🛞                      | Products                  | Product labels        | 🙀 Catalog                 |  |  |
| Change password               | 🔀 Warehouses              | Current inventory     | Current inventory broken  |  |  |
| 🚔 Printer<br>🏠 Exit           | Current inventory details | Inventory diary       | 🙀 Inventory diary details |  |  |
|                               |                           |                       |                           |  |  |
|                               |                           |                       |                           |  |  |
|                               |                           |                       |                           |  |  |
|                               |                           |                       |                           |  |  |

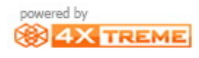

#### หน้า main of Product

| Produ        | cts  |                                                                                                    |                                |                                                                                                    |   |
|--------------|------|----------------------------------------------------------------------------------------------------|--------------------------------|----------------------------------------------------------------------------------------------------|---|
| By barco     | le   |                                                                                                    |                                |                                                                                                    | 1 |
| Barcode      |      |                                                                                                    |                                |                                                                                                    |   |
| By form      |      |                                                                                                    |                                | 1777 S.                                                                                                    |   |
| Name         | No   | ne 💌                                                                                                    |                                |                                                                                                    |   |
| Buy pric     | e No | ne 💌                                                                                                    |                                | $\sim 10^{-1}$                                                                                                    |   |
| Sell pric    | e No | ne 💌                                                                                                    |                                | and the second second se |   |
| Categor      | у    |                                                                                                    | •                              |                                                                                                    |   |
| 01 - ice-cri |      | 1 / 1<br><b>01 - ice-cream</b><br>Reference 01<br>General Stock<br>Barcode<br>Buy price<br>Sell price<br>Sell price + tax<br>Tax category<br>Category<br>Attributes | Name ice-cream Properties 1001 |                                                                                                    | 2 |
|              |      |                                                                                                    |                                |                                                                                                    |   |

- 1.ส่วนของการค้นหารายชื่อสินค้า จาก
- 1.1 ค้นหาจากบาร์โค้ดสินค้า
- 1.2 ค้นหาจากชื่อสินค้า
- 1.3 ค้นหาจากราคาต้นทุนสินค้า
- 1.4 ค้นหาจากราคาขายสินค้า
- 1.5 ค้นหาจากหมวดหมู่ของ<mark>สินค้า</mark>

2.แถบคอนโทร: ส่วนใหญ่ใช้ในการเพิ่ม ลบ แก้ไข หรือบันทึกการแก้ไขสินค้า
3.รายละเอียดของสินค้านั้น ๆที่กิจการมีอยู่
4 รายชื่อของสินค้าทั้งหมดที่กิจการมีอยู่

กา<mark>รเพิ่มสินค้าใหม่เข้าสู่ระบบโดยการกดปุ่ม 🔝</mark> ในแถบคอนโทร แล้วทำการเพิ่มราย ละ<mark>เอียดสิน</mark>ค้าใหม่เข้าไปในระบบ

| 01 <u>- ice-cream</u> | (New Record)                                                                                                    |  |
|-----------------------|----------------------------------------------------------------------------------------------------|--|
|                       | Reference     02     Name       General     Stock     Properties                                                                                                    |  |
|                       | General       Stock       Properties         Barcode       1       1002         Buy price       2       150         Sell price       3       200       33.33%         Sell price + tax       4       6220.00       25%         Tax category       5       Tax Standard       25%         Category       6       Category Standard          Attributes       7 |  |

1.บาร์โค้ดของสินค้า

2.ราคาต้นทุนของสินค้า

3.ราคาขายสินค้า

4.ราคาขายสินค้า + ภาษี

5.หมวดหมู่ภาษีของสินค้า

```
6.หมวดหมู่ของสินค้า
```

```
7.คุณลัษณะของสินค้า(ในที่นี้ยังไม่ได้สร้าง)
```

ส่วน tab อื่น ๆนั้นคือจำนวนของที่อยู่ในคลังสินค้าและรายละเอียดเสริมของสินค้าชนิด นั้น ๆ เมื่อกรอกข้อมูลเสร็จแล้วทำการกด 🖃 บันทึก ผลที่ได้จากการเพิ่มสินค้า

| 01 - ice-cream<br>02 - ramen | 02 - ramen                   |
|------------------------------|------------------------------|
|                              | Reference 02 Name ramen      |
|                              | General Stock Properties     |
|                              | Barcode 1002                 |
|                              | Buy price \$150.00           |
|                              | Sell price \$200.00 33.33%   |
|                              | Sell price + tax #220.00 25% |
|                              | Tax category Tax Standard    |
|                              | Category Category Standard 💌 |
|                              | Attributes 🔹                 |
|                              |                              |

# Warehouse: หน้านี้จะแสดงให้ผู้ทำกิจการทราบว่าสินค้าชนิดนั้น ๆถูกขายไปเท่าใด

| Products by w                                      | Products by warehouse                                            |                                                  |                             |                   |
|----------------------------------------------------|------------------------------------------------------------------|--------------------------------------------------|-----------------------------|-------------------|
| K By warehouse G G                                 | eneral 🔻                                                         |                                                  |                             |                   |
|                                                    |                                                                  |                                                  |                             |                   |
| 01 - ice-cream<br>102 - ramen                      | O2 - ramen<br>Units<br>Minimum<br>Maximum                        | 0<br>                                            |                             |                   |
| ทำการเพิ่มจำนวน                                    | เของสินค้าที่มีเก็บไว้ให                                         | นคลังสินค้าน้อยที่สุดแ <b>ล</b> ะ                | ะมากที่สุด                  |                   |
| Products by wa                                     | arehouse                                                         |                                                  |                             |                   |
| By warehouse<br>Warehouse Ger                      | neral 💌                                                          |                                                  |                             |                   |
|                                                    | 2/2                                                              |                                                  |                             |                   |
| 01 - ice-cream<br>02 - ramen                       | 02 - ramen<br>Units<br>Minimum<br>Maximum                        | 0<br>10<br>100                                   |                             |                   |
| มื่อขายสินค้าชนิด<br>Categories:สร้างห<br>Main Sto | ดนี้ไปแล้ว unit จะติดส<br>ามวดหมู่ให้กับสินค้าข<br><sup>ck</sup> | าบ(-)เนื่องจากได้ขายไป<br>องกิจการเพื่องานต่อการ | โดยระบบ<br>รค้นหาเพื่อแก้ไข |                   |
| Sales<br>Edit sales                                | tenance                                                          |                                                  |                             |                   |
| B     Customers       Payments                     | Products                                                         | ☆ Products by warehouse                          | 🚖 Categories                |                   |
| Close cash                                         | Product attributes                                               | 🔶 Attribute values                               | ☆ Product attribute sets    |                   |
| Administration 🛞                                   | Product attribute use                                            | 🗙 Taxes                                          | ★ Tax categories            |                   |
| Customers                                          | Tax customer categories                                          | 🗙 Stock diary                                    | ★ Stock maintenance         |                   |
| Sales     Reports       System     Products        |                                                                  |                                                  |                             |                   |
|                                                    |                                                                  |                                                  |                             | R Change password |
| 🚑 Printer<br>🏠 Exit                                | Current inventory details                                        | 🔢 Inventory diary                                | 🔢 Inventory diary details   |                   |
|                                                    |                                                                  |                                                  |                             |                   |

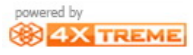

#### หน้า main of Categories

| Main 🛞                                                                                                    | Categories        |                                                                                                    |
|----------------------------------------------------------------------------------------------------|-------------------|----------------------------------------------------------------------------------------------------|
| Sales<br>Edit sales<br>Customers<br>Payments<br>Close cash<br>Cash closed<br>Administration<br>Customers<br>Stock<br>Sales<br>Maintenance | Fategory Standard | 1/1     Image     Image <t< th=""></t<> |
| Change password<br>Configuration                                                                                                    | (3)               |                                                                                                    |

### 1.แถบคอนโทร: ส่วนใหญ่ใช้ในการเพิ่ม ลบ แก้ไข หรือบันทึกการแก้ไข

#### 2.ส่วนกรอกรายละเอียดของ categories

### 3.ส่วนแสดงรายชื่อ categories

การสร้างหมวดหมู่ใหม่โดยการกด 🔝 ผล<mark>ลัพธ์ท</mark>ี่ได้

|   | Categories        |                          |
|---|-------------------|--------------------------|
| < |                   |                          |
|   | Category Standard |                          |
|   |                   | Name Add to catalog      |
|   |                   | Category Remove from cat |
|   |                   | Image                    |

จากนั้นกรอก<mark>รายระเอีย</mark>ดของหมวดหมู่สินค้าลงไปแล้วกดบันทึก 🔳

|   | Categories        |          |                  |   |                 |  |
|---|-------------------|----------|------------------|---|-----------------|--|
| < |                   |          | 2/2              |   |                 |  |
|   | Category Standard | Namo     | 0 - due - 011-01 | i |                 |  |
|   | Godding Civicor   | Name     | Godung CNx01     | ļ | Add to catalog  |  |
|   |                   | Category | -                | ] | Remove from cat |  |
|   |                   | Image    |                  |   |                 |  |
|   |                   |          |                  |   |                 |  |

ใช้เลือกเวลาที่เพิ่มสินค้าใหม่ว่าให้สินค้าชนิดนั้นอยู่ในหมวดหมู่ใด(Create product)

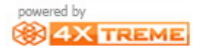

#### Product attributes : ใช้สำหรับสร้างคุณลักษณะของสินค้าว่าขายแบบใด เช่นชิ้น,โหล

| Main 🛞                        | Stock                     |                      |                              |  |  |  |
|-------------------------------|---------------------------|----------------------|------------------------------|--|--|--|
| 🤜 Sales<br>💻 Edit sales       | K Maintenance             |                      |                              |  |  |  |
| 🕵 Customers<br>Payments       | Products                  | roducts by warehouse | Categories                   |  |  |  |
| 🔜 Close cash<br>👿 Cash closed | Yroduct attributes        | Attribute values     | roduct attribute sets        |  |  |  |
| Administration 🛞              | ☆ Product attribute use   | 🚖 Taxes              | ☆ Tax categories             |  |  |  |
| Ustomers<br>Stock             | ★ Tax customer categories | 🚖 Stock diary        | ★ Stock maintenance          |  |  |  |
| 💟 Sales<br>💟 Maintenance      | Reports                   |                      |                              |  |  |  |
| System 🛞                      | Products                  | 🙀 Product labels     | Catalog                      |  |  |  |
| Change password               | 🕎 Warehouses              | Current inventory    | Current inventory broken     |  |  |  |
| 🚔 Printer<br>🏠 Exit           | Current inventory details | 🔢 Inventory diary    | Real Inventory diary details |  |  |  |
|                               |                           |                      |                              |  |  |  |
|                               |                           |                      |                              |  |  |  |
|                               |                           |                      |                              |  |  |  |

#### หน้า main of Product attributes

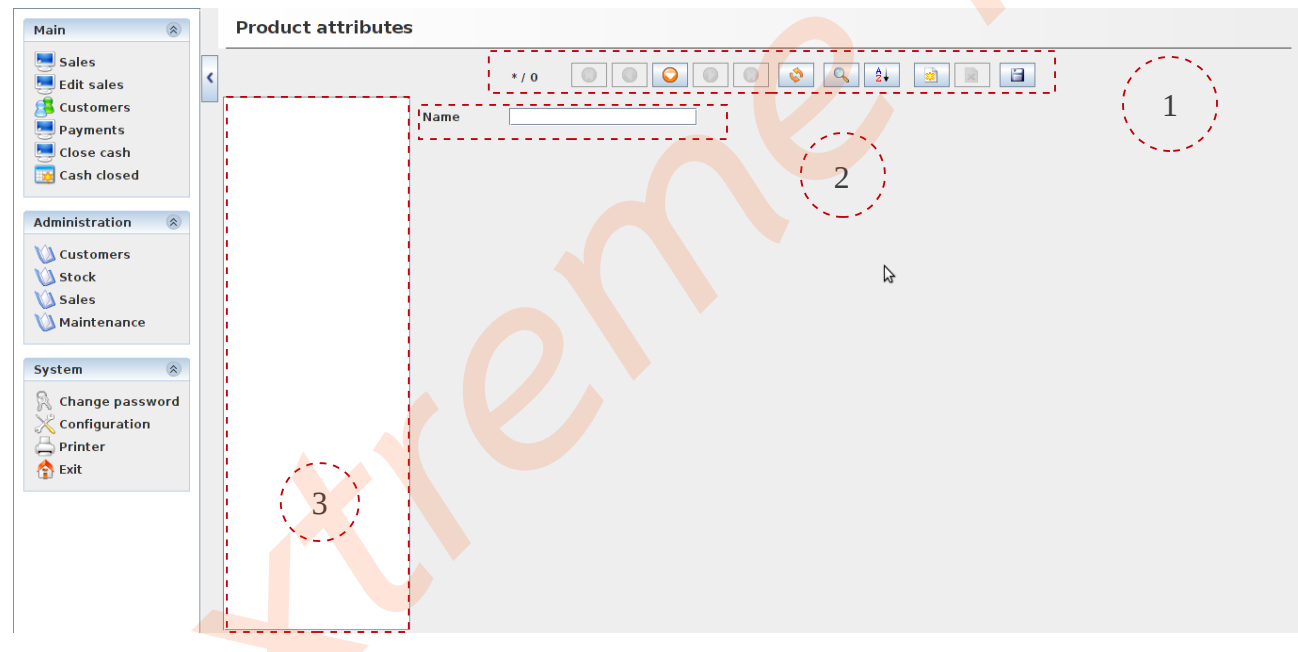

1.<mark>แถบ</mark>คอนโทร: ส่<mark>ว</mark>นใหญ่ใช้ในการเพิ่ม ลบ แก้ไข หรือบันทึกการแก้

2.ส่วนชื่อของ Product attributes

3.ส่<mark>วนแสด</mark>งรายชื่อ Product attributes

กดเพื่อสร้างคุณลักษณะของสินค้า 🔝 แล้วทำการกรอกชื่อคุณลักษณะของสินค้าแล้ว ทำการบันทึก 🗊 ผลการบันทึกดังรูป

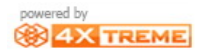

|   | Product attributes |                                                                                               |  |  |
|---|--------------------|-----------------------------------------------------------------------------------------------|--|--|
| < | attributes01 Name  | 1 / 1 O O O O O O 2 2 O O Z 2 O O Z 2 O O Z 2 O O Z 2 O O Z 2 O O Z 2 O O Z 2 O O Z 2 O O O O |  |  |

#### Attribute values

| Main 🛞                        | Stock                       |                       |                           |
|-------------------------------|-----------------------------|-----------------------|---------------------------|
| Edit sales                    | Maintenance                 |                       |                           |
| Payments                      | <b>Products</b>             | Yroducts by warehouse | Categories                |
| 🔜 Close cash<br>🙀 Cash closed | roduct attributes           | 🚖 Attribute values    | roduct attribute sets     |
| Administration                | roduct attribute use        | 🗙 Taxes               | Tax categories            |
| Customers<br>Stock            | ☆ Tax customer categories   | Stock diary           | Stock maintenance         |
| V Sales<br>V Maintenance      | Reports                     |                       |                           |
| System 🛞                      | Products                    | Product labels        | Catalog                   |
| Change password               | 👿 Warehouses                | Current inventory     | Current inventory broken  |
| 🚍 Printer<br>🏫 Exit           | 🔀 Current inventory details | Inventory diary       | 👿 Inventory diary details |
|                               |                             |                       |                           |

#### หน้า main of Attribute values

| Main                                                                                                    |    | Attribute values                                            |
|----------------------------------------------------------------------------------------------------|----|-------------------------------------------------------------|
| Main       Image: Sales         Image: Edit sales       Image: Sales         Image: Sales       Image: Sales         Image: Sales       Image: Sales | <  | Attribute values                                            |
|                                                                                                    | 1  | ب<br>م ب م ب ب م ب م ب م                                    |
| กดเพอสร้าง                                                                                                    | ନୀ | าคกเลกนกเะของสบคา 🛯 🐖 🛯 แล้าทาการกรอกคาคกเลกนกเะของสบค้าโดย |

กดเพอสรางคาคุณลกษณะของสนคา 🔛 แลวทาการกรอกคาคุณลกษณะของสนคาเดย การเลือกชื่อคุณลักษณะของสินค้า

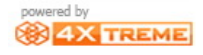

| Attribute                | values                    |                         |                           |
|--------------------------|---------------------------|-------------------------|---------------------------|
| < Product attri          | attributes01 🔻            |                         |                           |
| dozen                    | 1 / 1 Value dozen         |                         | Q 2↓ ∰ X 🗎                |
| ทำการบันทึศ              | า 🔲 ผลการบันทึกดังรู      | ปด้านบน                 |                           |
| Product attri            | bute sets:เป็นการกำหนดขึ้ | ชื่อของคุณลักษณะของสิเ  | <b>เ</b> ค้า              |
| Main                     | Stock                     |                         |                           |
| Sales<br>Edit sales      | < Maintenance             |                         |                           |
| Customers                | Products                  | 🔶 Products by warehouse | ★ Categories              |
| Close cash               | Product attributes        | Attribute values        | roduct attribute sets     |
| Administration 🛞         | Y Product attribute use   | <b>★</b> Taxes          | Tax categories            |
| 🔌 Customers<br>🔌 Stock   | Tax customer categories   | Stock diary             | Stock maintenance         |
| V Sales<br>V Maintenance | Reports                   |                         |                           |
| System 🛞                 | Products                  | Product labels          | 🙀 Catalog                 |
| 🕅 Change password        | Warehouses                | Current inventory       | Current inventory broken  |
| 🚑 Printer<br>🟫 Exit      | Current inventory details | Inventory diary         | 🙀 Inventory diary details |
|                          |                           |                         |                           |

### หน้า main of Product attribute sets

| Main 🛞                                                                                                    | Product attribute sets |                                         |     |
|----------------------------------------------------------------------------------------------------|------------------------|-----------------------------------------|-----|
| Sales<br>Edit sales<br>Customers<br>Payments<br>Close cash<br>Cose cash<br>Customers<br>Stock<br>Sales<br>Maintenance<br>System<br>Configuration<br>Printer<br>Exit | dozen Name             | 1/1 O O O O O O O O O O O O O O O O O O |     |
|                                                                                                    |                        |                                         | o % |

กดเพื่อสร้างชื่อคุณลักษณะของสินค้า 💽 แล้วทำการกรอกชื่อคุณลักษณะของสินค้า โดยการเลือกชื่อคุณลักษณะของสินค้า

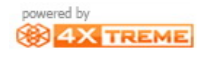

|   | Product attribute sets |       |  |  |  |  |
|---|------------------------|-------|--|--|--|--|
| < | datan                  |       |  |  |  |  |
|   | Name                   | dozen |  |  |  |  |
|   |                        |       |  |  |  |  |

#### ทำการบันทึก 📔 ผลการบันทึกดังรูปด้านบน

Product attribute use:เป็นหน้ากำหนดการใช้งานคุณลัษณะของสินค้า

| Main                          |   | Stock                       |                       |                          |
|-------------------------------|---|-----------------------------|-----------------------|--------------------------|
| Sales<br>Edit sales           | < | Maintenance                 |                       |                          |
| Customers                     |   | <b>Products</b>             | Yroducts by warehouse | <b>☆</b> Categories      |
| 🔜 Close cash<br>👿 Cash closed |   | Yroduct attributes          | Attribute values      | Product attribute sets   |
| Administration 🛞              |   | 🔶 Product attribute use     | Taxes                 | Tax categories           |
| Customers<br>Stock            |   | Tax customer categories     | Stock diary           | Stock maintenance        |
| Maintenance                   |   | Reports                     |                       |                          |
| System 🛞                      |   | Products                    | Product labels        | Catalog                  |
| Change password               |   | 🙀 Warehouses                | Current inventory     | Current inventory broken |
| 🖨 Printer<br>🏠 Exit           |   | 🙀 Current inventory details | Inventory diary       | Inventory diary details  |
|                               |   |                             |                       |                          |

#### หน้า main of Product attribute use

| Main 🛞                                                                                                    | Product attribute use                                           |
|----------------------------------------------------------------------------------------------------|-----------------------------------------------------------------|
| Sales<br>dit sales<br>Customers<br>Payments<br>Close cash<br>Cash closed<br>Administration<br>Customers<br>Stock<br>Sales<br>Maintenance | Attributes set dozen<br>1/1 O O O O O O O O O O O O O O O O O O |
| System<br>Change password<br>Configuration<br>Printer<br>Exit                                                                            | 4                                                               |

1.ส่วนนี้ได้มาจาก Product attribute sets
 2.แถบคอนโทร: ส่วนใหญ่ใช้ในการเพิ่ม ลบ แก้ไข หรือบันทึกการแก้ไข
 3.ช่องกรอกรายละเอียด

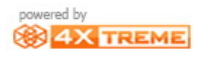

4.ช่องแสดงรายชื่อ Product attribute use

กดเพื่อสร้างใช้การงานคุณลักษณะของสินค้า i แล้วทำการกรอกรายละเอียด คุณลักษณะของสินค้าโดยการเลือกชื่อคุณลักษณะของสินค้า(3.1 Order ลักษณะของ สินค้าว่าสั่งครั้งละเท่าใด 3.2 Product attribute คุณลักษณะของสินค้านั้น ๆ)

|    | Product attribute use |       |                                  |  |  |  |
|----|-----------------------|-------|----------------------------------|--|--|--|
| <  | Attributes set        | dozen | ▼                                |  |  |  |
|    |                       |       |                                  |  |  |  |
|    | attributes01          |       | Order                            |  |  |  |
|    |                       |       |                                  |  |  |  |
|    |                       |       | Product attribute attributes01 👻 |  |  |  |
|    |                       |       |                                  |  |  |  |
| ท์ | าการบันทึก            |       | ผลการบันทึกดังรูปด้านบน          |  |  |  |

#### Taxes:สร้างภาษีของสินค้า

| Main 🛞                               |                               | Stock                     |                      |                            |  |
|--------------------------------------|-------------------------------|---------------------------|----------------------|----------------------------|--|
| Sales                                | <                             | Maintenance               |                      |                            |  |
| S Customers<br>Payments              |                               | ☆ Products                | roducts by warehouse | 🔶 Categories               |  |
| 🛃 Close cash<br>🙀 Cash closed        |                               | Yroduct attributes        | Attribute values     | Yroduct attribute sets     |  |
| Administration                       |                               | 🚖 Product attribute use   | Taxes                | 🚖 Tax categories           |  |
| Customers                            |                               | ☆ Tax customer categories | Stock diary          | 🔆 Stock maintenance        |  |
| Maintenance                          | V Sales V Maintenance Reports |                           |                      |                            |  |
| System 🛞                             |                               | Products                  | Product labels       | 🕎 Catalog                  |  |
| ℜ Change password<br>ℜ Configuration |                               | Warehouses                | Current inventory    | 📴 Current inventory broken |  |
| 🖨 Printer<br>🕎 Exit                  |                               | Current inventory details | Inventory diary      | 👿 Inventory diary details  |  |
|                                      |                               |                           |                      |                            |  |

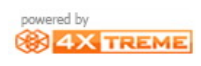

### หน้า main of Taxes

|          |                            | _                           |                            |                                   |                 |        |
|----------|----------------------------|-----------------------------|----------------------------|-----------------------------------|-----------------|--------|
| Mai      | n 🛞                        | Taxes                       |                            |                                   |                 |        |
|          | Edit sales                 |                             | 1/2                        |                                   |                 |        |
| 8        | Customers                  | Tax Exempt<br>Tax Standard  | Name                       | Tax Exempt                        |                 |        |
|          | Close cash                 |                             | I<br>ITax category         | Tax Exempt 🔍                      |                 |        |
|          | Cash closed                |                             | Valid from                 | <u>1 п.п. 2544, 0:00:00</u>       |                 |        |
| Adm      | ninistration 🛞             |                             | Customer tax category      |                                   |                 |        |
| XA       | Customers                  |                             | Parent tax                 | <b></b>                           | 100 Carlos      |        |
| ŭ        | Stock                      |                             | Rate                       | 0% Cascade                        | 2               |        |
|          | Sales                      |                             | order                      |                                   | Sec. 1          |        |
|          | Huntenance                 |                             |                            |                                   |                 |        |
| Sys      | tem 🛞                      |                             |                            |                                   |                 |        |
| R        | Change password            |                             |                            |                                   |                 |        |
|          | Printer                    |                             |                            |                                   |                 |        |
|          | Exit                       |                             |                            |                                   |                 |        |
|          |                            |                             |                            |                                   |                 |        |
|          |                            |                             |                            |                                   |                 |        |
|          |                            | 3                           |                            |                                   |                 |        |
|          |                            | <u> </u>                    |                            |                                   |                 |        |
| 1.แ      | เถบคอนโทร                  | <u></u> ์<br>ภ: ส่วนใหญ่ใช้ | ในการเพิ่ม ละ              | บ แก้ไข หรือบันทึก <mark>ก</mark> | ารแก้ไข         |        |
| ר<br>ר   | 201201200                  | un un norden un             | a                          |                                   |                 |        |
| 2.3      | เยวะเอถผูม                 | 0111292141                  | 1.5                        |                                   |                 |        |
| 2.1      | ชื่อชนิดภาย                | a<br>a                      |                            |                                   |                 |        |
|          |                            |                             |                            |                                   |                 |        |
| 2.2      | : หมวดหม่ข                 | องภาษี                      |                            |                                   |                 |        |
|          | า ส่าน                     | d                           |                            |                                   |                 |        |
| 2.3      | เว้นที่สร้างภ              | าษี                         |                            |                                   |                 |        |
|          |                            | थ न न<br>थ न न              | <b>भ</b> थ व               | व व्य                             |                 |        |
| 2.4      | หมวดหมูข                   | องลูกคาทเกเ                 | ียวของกบ <mark>ภา</mark> ษ | ชนดน                              |                 |        |
| 25       | หบาดหบ่า                   | องสิบค้าที่เกี่             | ะเวข้องกับกานี             | หบิดบี้                           |                 |        |
| 2.0      |                            |                             |                            |                                   |                 |        |
| 2.6      | ์ ค่าภาษี                  |                             |                            |                                   |                 |        |
| 2 7      |                            |                             |                            |                                   |                 |        |
| 2.7      | ทารสง สงเ                  | ท่าเต่องจะคต                | 11111                      |                                   |                 |        |
| 3.ĩ      | ายชื่อภาษี                 |                             |                            |                                   |                 |        |
| 20       | ี<br>สู่ 9<br>เพื่อสร้างคา | นี้และสินด้า                | 🚺 ແລ້ວນຳ                   | อารอรออรายละเลี้ยอ                | เการ์พองสิ่น    | v<br>م |
| 1191     | เพดยาเขาเ                  | BUDIGARI                    |                            | 111111901910000000                | เมาตายห         | ۴I I   |
|          | Taxes                      |                             |                            |                                   |                 |        |
| <        |                            |                             | 3/3                        |                                   | 2 ÷             | 2      |
| — Т<br>Т | ax Exempt<br>ax Standard   | Name                        |                            | General Tax                       |                 |        |
| G        | General Tax                | Tax cate                    | gory                       | Tax Standard                      |                 |        |
|          |                            | Valid fro                   | m                          | 7 п.п. 2554. 9:34:00              | 1               |        |
|          |                            | Custome                     | r tax category             |                                   | L <sup>22</sup> |        |
|          |                            | Parent t                    | ax                         | Tay Standard                      |                 |        |
|          |                            | Rate                        |                            | 7% Cascade                        |                 |        |
|          |                            | Order                       |                            | 12                                |                 |        |

ทำการบันทึก 📔 ผลการบันทึกดังรูปด้านบน

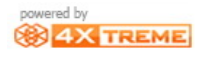

#### Tax categories

| Main                          | Main Stock                  |                       |                          |  |  |  |
|-------------------------------|-----------------------------|-----------------------|--------------------------|--|--|--|
| Sales                         | Maintenance                 |                       |                          |  |  |  |
| 😫 Customers<br>🔜 Payments     | roducts                     | Yroducts by warehouse | 🗙 Categories             |  |  |  |
| 🔜 Close cash<br>👿 Cash closed | Yroduct attributes          | Attribute values      | roduct attribute sets    |  |  |  |
| Administration 🛞              | ☆ Product attribute use     | Taxes                 | 🚖 Tax categories         |  |  |  |
| Customers<br>Stock            | ☆ Tax customer categories   | 🚖 Stock diary         | 🚖 Stock maintenance      |  |  |  |
| 🚺 Sales<br>🚺 Maintenance      | Reports                     |                       |                          |  |  |  |
| System 🛞                      | 🙀 Products                  | 🔢 Product labels      | 🔢 Catalog                |  |  |  |
| A Change password             | warehouses                  | Current inventory     | Current inventory broken |  |  |  |
| 🖨 Printer<br>🏠 Exit           | 🙀 Current inventory details | 🙀 Inventory diary     | Inventory diary details  |  |  |  |
|                               |                             |                       |                          |  |  |  |
|                               |                             |                       |                          |  |  |  |

## หน้า main of Tax categories

| Main 🛞                                                            | Tax categories                                                                                                    |
|-------------------------------------------------------------------|----------------------------------------------------------------------------------------------------|
| Sales<br>Edit sales<br>Customers<br>Payments<br>Close cash        | I / 2     I / 2     I / 2 |
| Administration<br>Customers<br>Stock<br>Sales<br>Maintenance      |                                                                                                    |
| System (2)<br>Change password<br>Configuration<br>Printer<br>Exit |                                                                                                    |
| กดเพื่อสร้าง                                                      | หมวดหมู่ภาษีของสินค้า 🔝 และทำการบันทึก 🔳 ผลการบันทึก                                                                                                    |
| Tax categ                                                         | ories                                                                                                    |
| Tax Exempt<br>Tax Standard<br>Gen                                 | 3/3 Q Q O O Q 2+ 2 X I                                                                                                    |

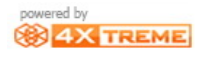

#### Tax customer categories

| Main                          | Stock                       |                      |                          |
|-------------------------------|-----------------------------|----------------------|--------------------------|
| Sales                         | < Maintenance               |                      |                          |
| Customers                     | roducts                     | roducts by warehouse | 🖕 Categories             |
| 🔜 Close cash<br>🙀 Cash closed | roduct attributes           | Attribute values     | Yroduct attribute sets   |
| Administration 🛞              | 👷 Product attribute use     | Taxes                | ★ Tax categories         |
| Customers<br>Stock            | 🚖 Tax customer categories   | 🚖 Stock diary        | Stock maintenance        |
| V Sales<br>V Maintenance      | Reports                     |                      |                          |
| System 🛞                      | Products                    | Product labels       | Catalog                  |
| 🕅 Change password             | 🙀 Warehouses                | 🙀 Current inventory  | Current inventory broken |
| 🖨 Printer<br>🕎 Exit           | 🙀 Current inventory details | 🙀 Inventory diary    | Inventory diary details  |
|                               |                             |                      |                          |

# หน้า main of Tax customer categories

| Main 🛞                                                           | Tax customer categories                                             |
|------------------------------------------------------------------|---------------------------------------------------------------------|
| sales 📑 Edit sales                                               |                                                                     |
| Customers Payments Close cash Close closed                       | Name                                                                |
| Administration (2)<br>Customers<br>Stock<br>Sales<br>Maintenance |                                                                     |
| System<br>Change password<br>Configuration<br>Printer<br>Exit    |                                                                     |
| กดเพื่อสร้าง                                                     | หมว <mark>ด</mark> หมู่ภาษีของสินค้า 📄 และทำการบันทึก 间 ผลการบันทึก |
| Tax custo                                                        | omer categories                                                     |
|                                                                  |                                                                     |

| < |          |      | 1/1      |  |
|---|----------|------|----------|--|
|   | cstm tax | Name | cstm tax |  |

### Stock diary: แสดงถึงรายละเอียดของสินค้าทั้งหมดว่ามีการขายสินค้า รับคืนสินค้า หรือ ซื้อมาเท่าใดขายออกราคาเท่าใด ฯลฯ(ดูภาพรวมของสินค้าชนิดนั้น ๆ)

| Main 🛞                        | Stock                     |                                          |                          |
|-------------------------------|---------------------------|------------------------------------------|--------------------------|
| 🥃 Sales<br>💻 Edit sales       | <u>Maintenance</u>        |                                          |                          |
| 🕵 Customers<br>🤜 Payments     | Products                  | ★ Products       ★ Products by warehouse |                          |
| 🔜 Close cash<br>👿 Cash closed | Yroduct attributes        | Attribute values                         | Yroduct attribute sets   |
| Administration 🛞              | Yroduct attribute use     | Taxes                                    | Tax categories           |
| Customers<br>Stock            | ☆ Tax customer categories | 🚖 Stock diary                            | Stock maintenance        |
| Sales                         | Reports                   |                                          |                          |
| System 🛞                      | Products                  | Product labels                           | Catalog                  |
| 🕅 Change password             | 🙀 Warehouses              | Current inventory                        | Current inventory broken |
| 🕞 Printer<br>🏫 Exit           | Current inventory details | 🙀 Inventory diary                        | Inventory diary details  |
|                               |                           |                                          |                          |

#### หน้า main of Stock diary

| Main 🛞                           | Stock diary                         |
|----------------------------------|-------------------------------------|
| Sales<br>Edit sales<br>Customers |                                     |
| 🧾 Payments                       | Date 7 DD: 2554, 9:49:00            |
| 🧧 Close cash                     | Reason (in) purchase                |
| 🧱 Cash closed                    | Warehouse General 👻                 |
| Administration 🛞                 | Product Reference 01                |
| 🔌 Customers                      | Barcode 1001                        |
| 🔌 Stock                          | 01 - ice-cream                      |
| Sales                            | Attributes                          |
| Maintenance                      | Units                               |
| System 🛞                         | Price (810.00)                      |
| 🔍 Change password                |                                     |
|                                  | Scategory Standard O The Standard - |
| 🚔 Printer                        | Godung CNx01 ice-cre Framen         |
| 😭 Exit                           |                                     |
|                                  |                                     |
|                                  |                                     |
|                                  |                                     |
|                                  |                                     |
|                                  |                                     |
|                                  |                                     |
|                                  |                                     |
|                                  |                                     |
|                                  |                                     |
|                                  |                                     |
|                                  |                                     |
|                                  |                                     |

### Stock maintenance : ดูเรื่องคลังสินค้าว่าสินค้าชนิดนี้ควรคืนทางต้นขั้วหรือไม่หรือจะ ทำการย้ายสินค้าไปสู่คลังอื่น ๆหรือไม่

| Main 🛞                                             | Stock             |                       |                       |                          |  |  |  |  |  |  |  |
|----------------------------------------------------|-------------------|-----------------------|-----------------------|--------------------------|--|--|--|--|--|--|--|
| Sales<br>Edit sales                                | < <u>Maintena</u> | Maintenance           |                       |                          |  |  |  |  |  |  |  |
| Eustomers<br>Payments<br>Close cash<br>Cash closed | 🔶 Pro             | lucts                 | Yroducts by warehouse | 🖕 Categories             |  |  |  |  |  |  |  |
|                                                    | 🔶 Pro             | duct attributes       | Attribute values      | Yroduct attribute sets   |  |  |  |  |  |  |  |
| Administration 🛞                                   | 🔶 Pro             | duct attribute use    | 🚖 Taxes               | Tax categories           |  |  |  |  |  |  |  |
| Ustomers<br>Stock                                  | 🔶 Tax             | customer categories   | 🚖 Stock diary         | 🚖 Stock maintenance      |  |  |  |  |  |  |  |
| 🚺 Sales<br>🔌 Maintenance                           | Reports           |                       |                       |                          |  |  |  |  |  |  |  |
| System 🛞                                           | 👿 Pro             | ducts                 | 🙀 Product labels      | Catalog                  |  |  |  |  |  |  |  |
| 🕅 Change password                                  | 👿 Wai             | ehouses               | 🔢 Current inventory   | Current inventory broken |  |  |  |  |  |  |  |
| 🚔 Printer<br>🏠 Exit                                | 👿 Curi            | ent inventory details | 🕎 Inventory diary     | Inventory diary details  |  |  |  |  |  |  |  |
|                                                    |                   |                       |                       |                          |  |  |  |  |  |  |  |
|                                                    |                   |                       |                       |                          |  |  |  |  |  |  |  |

#### หน้า main of Stock maintenance

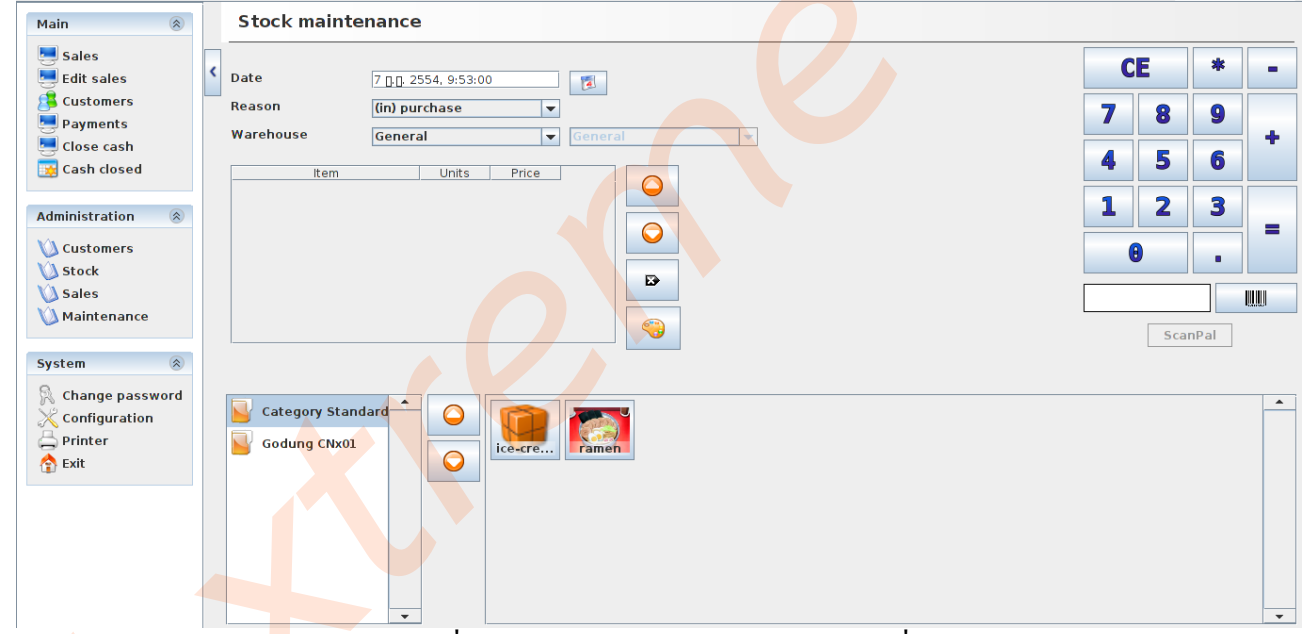

้วิธี<mark>ย้าย</mark>สินค้าเข้าค<mark>ลั</mark>งสินค้าอีกที่อยู่ โดยจะย้าจาก General ไปที่ Warehouse1

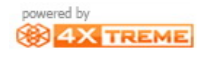

| Products by warehouse                       | Products by warehouse                       |
|---------------------------------------------|---------------------------------------------|
| By warehouse General 💌                      | By warehouse Warehouse                      |
| 1/2                                         | 1/2                                         |
| 01 - ice-cream<br>02 - ramen 01 - ice-cream | 01 - ice-cream<br>02 - ramen 01 - ice-cream |
| Units -7                                    | Units 6                                     |
| Minimum                                     | Minimum                                     |
| Maximum                                     | Maximum                                     |
| General product"Ice-cream"=-7               | warehouse1 product"Ice-cream"=6             |
| Befor                                       | e                                           |
| ทำการย้าย product"Ice-cream" ไป warehou     | ise1 ทั้งหมด 3=ชิ้น                         |
| Stock maintenance                           |                                             |
| <b>Δate</b> 7 μπ 2554 10:23:00              |                                             |
| Reason Crossing V                           |                                             |
| Warehouse General 💌 warehou                 | sel                                         |
| ice-cream Vnits Price<br>k1 \$10.00         |                                             |
| ice-cream x1 \$10.00                        |                                             |
| ice-cream ×1 \$10.00                        |                                             |
|                                             |                                             |
| Godung CNx01                                |                                             |

กด<mark>ออ</mark>กไปดูผลกา<mark>ร</mark>ย้ายโดยการกด stock แล้วกด YES ต้องการบันทึก

#### www.4x-treme.com

01 - ice-cream

02 - ramen

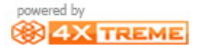

| Main 🛞                  | Stock maintenance                                              |    |       |    |   |
|-------------------------|----------------------------------------------------------------|----|-------|----|---|
| 🔜 Sales<br>🤜 Edit sales | C Date 7 DD 2554, 10:23:00                                     | CE |       | *  | • |
| 😫 Customers             | Reason Crossing                                                | 7  | 0     | •  |   |
| 🔜 Payments              | Warehouse Conoral Juarehouse1                                  |    | •     | 9  |   |
| 🤜 Close cash            | warenouse General V warenouser V                               |    | E     | •  | T |
| 👿 Cash closed           | Item Units Price                                               | 4  | 5     | 0  |   |
|                         | ice-cream x1 \$10.00                                           |    |       | •  |   |
| Administration 🛞        |                                                                | 1  | 2     | 3  |   |
| »/»                     | rice-cream XI BI0.00                                           |    |       | _  | = |
| U Customers             | ice-cream x1 810.00                                            | Θ  |       |    |   |
| Stock                   |                                                                |    |       |    |   |
| 🚺 Sales                 | 😸 Editor message                                               |    |       |    |   |
| 🚺 Maintenance           |                                                                | 1  |       |    |   |
|                         | Do you want to save the changes before exit?                   |    | ScanP | al |   |
| System 🛞                | Tes No Cancel                                                  |    |       |    |   |
|                         |                                                                |    |       |    |   |
| Configuration           | Category Standard A Contraction Contraction                    |    |       |    | - |
|                         |                                                                |    |       |    |   |
| - Printer               | Godung CNx01                                                   |    |       |    |   |
| T Exit                  |                                                                |    |       |    |   |
|                         |                                                                |    |       |    |   |
|                         |                                                                |    |       |    |   |
| ผลลัพธุ์การย            | ้้ำยุของเข้าส่อลังสิบค้าที่อยู่อีบ เข้าดใบ Droduct by warebous | 0  |       |    |   |
| MEIELMDILLAC            |                                                                | bC |       |    |   |
|                         |                                                                |    |       |    |   |
|                         |                                                                |    |       |    |   |
|                         | Products by warehouse                                          |    |       |    |   |
| Products                | by warehouse                                                   |    |       |    |   |
|                         |                                                                |    |       |    |   |
|                         | By warehouse                                                   |    |       |    |   |
| By warehouse-           |                                                                |    |       |    |   |
| ( Warehouse             | Varehouse warehousel                                           | •  |       |    |   |
| warehouse               |                                                                |    |       |    |   |
|                         |                                                                |    |       |    |   |
|                         |                                                                |    |       |    |   |
|                         |                                                                | 12 |       |    |   |
|                         | 1/2                                                            |    |       |    |   |

01 - ice-cream

02 - rame<mark>n</mark>

01 - ice-cream

Units

Minimum

Maximum

warehouse1 product"Ice-cream"=9

After

01 - ice-cream

Units

Minimum

Maximum

General product"Ice-cream"=-10

4

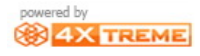

#### Report function Stock

| Main                          |     | Stock         |                             |         |                         |                   |                  |       |                         |              |              |          |
|-------------------------------|-----|---------------|-----------------------------|---------|-------------------------|-------------------|------------------|-------|-------------------------|--------------|--------------|----------|
| Sales                         | <   | Maintenance   | e                           |         |                         |                   |                  |       |                         |              |              |          |
| Customers<br>Payments         |     | 🔶 Produ       | cts                         |         | <b>Products</b>         | by warehouse      |                  |       | Categories              |              |              |          |
| 🔜 Close cash<br>👿 Cash closed |     | 🔶 Produ       | ct attributes               |         | Attribute               | values            |                  |       | Product att             | ribute sets  |              |          |
| Administration 🛞              |     | 🔶 Produ       | ct attribute use            |         | 🚖 Taxes                 |                   |                  |       | Tax catego              | ries         |              |          |
| Customers<br>Stock            |     | 🔶 Tax cu      | stomer categories           |         | 🚖 Stock dia             | гу                |                  |       | Stock main              | tenance      |              |          |
| Sales                         |     | Reports       |                             |         |                         |                   |                  |       |                         |              |              |          |
| System 🛞                      |     | 🔀 Produ       | cts                         |         | 👿 Product la            | abels             |                  |       | Catalog                 |              |              |          |
| 🕅 Change password             |     | 👿 Waret       | nouses                      |         | 👿 Current ir            | nventory          |                  |       | Current inv             | entory broke | n            |          |
| 🖨 Printer<br>🏠 Exit           |     | 👿 Currer      | 🙀 Current inventory details |         |                         | 🔢 Inventory diary |                  |       | Inventory diary details |              |              |          |
| Report prod                   | uct | :รายง         | านแสดงรา                    | າຍລະເอี | ยดของส์                 | สินค้าทั้ง        | เหมด             |       |                         |              |              |          |
| Products                      |     |               |                             |         |                         |                   |                  |       |                         |              |              |          |
|                               |     |               |                             |         |                         |                   |                  |       |                         |              | 🖌 Execute re | eport    |
|                               |     | <b>S</b> 100% |                             | F C     | Page 1 of 1             |                   |                  |       | l                       |              |              |          |
|                               |     |               |                             |         |                         |                   |                  |       |                         |              |              | <b>^</b> |
|                               |     | Proc          | duct list                   |         |                         |                   | powered b        |       | ME                      |              |              |          |
|                               |     |               |                             |         |                         |                   |                  |       |                         |              |              |          |
|                               |     | Categ         | jory Standard               | 1       |                         | _                 |                  |       |                         |              |              | =        |
|                               |     | Ref.          | Name                        | т       | ax                      | Cost              | Price            | Price | + Tax                   |              |              |          |
|                               |     | 01            | ice-cream                   | Т       | ax <mark>Ex</mark> empt | ₿10.00            | ₿12.00           | ſ     | ₿12.00                  |              |              |          |
|                               |     | 02            | ramen                       | Т       | ax                      | ₿150.00           | <b>\$</b> 200.00 | ₿2    | 220.00                  |              |              |          |

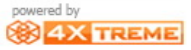

### Report product labels:แสดงป้ายชื่อสินค้าทั้งหมด

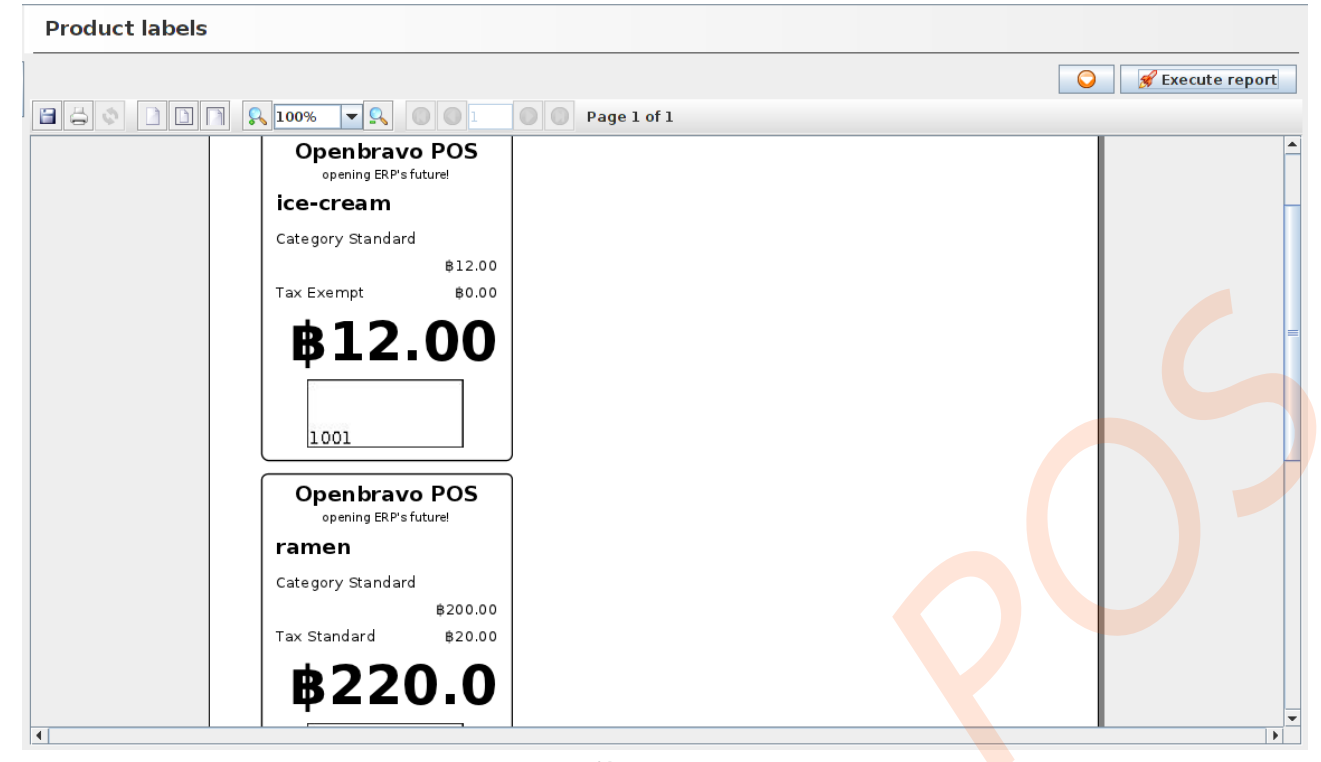

#### categories: แสดงหมวดหมู่ภาษีของสินค้า

#### Catalog

🖋 Execute report 🖹 🖨 🔹 🗋 📄 🗋 🛼 100% 💌 🕵 💿 💿 1 💿 💿 Page 1 of 1 powered by **Product catalog** Category Standard Ref. Name Тах null Price Price + Tax 01 ice-cream Tax Exempt ₿10.00 ₿12.00 ₿12.00 **\$**150.00 **\$**200.00 ₿220.00 02 ramen Тах

### warehouses: รายงานว่าสินค้าอยู่ที่คลังสินค้าใดบ้าง

Warehouses

|   | ▼ 🔍  |                  | Pa               | age 1 of 1           |                        |                   |                    | Secute report |
|---|------|------------------|------------------|----------------------|------------------------|-------------------|--------------------|---------------|
|   | Gene | ral              |                  |                      |                        |                   |                    |               |
|   | Cate | egory Stand      | lard             |                      |                        |                   |                    |               |
|   | Ref. | Name             | Value buv        |                      | Security<br>Value sell | Maximum<br>Volume | Units<br>Cost      |               |
|   | 01   | ice-cream        | ,                |                      | 0                      | 0                 | -10                |               |
|   | 01   | #10.00           | ₿-100.00         | ₿12.00               | ₿-120.00               | -120              | ₿-10.000.00        |               |
|   | 00   | \$10100          | ¢ 100.00         | <i><b>Q</b>12.00</i> | ¢ 120.00               | 100               |                    |               |
|   | 02   | ramen<br>¢150.00 | ¢ 150.00         | \$200.00             | ¢ 200.00               | 100               | ±                  |               |
|   |      | B130.00          | ф-130.00         | ₿200.00              | φ-200.00               | -10               | ₿-100.00           |               |
|   |      |                  | Value buy        |                      | Value sell             | Volurne           | Cost               |               |
|   |      |                  | <b>\$-250.00</b> |                      | <b>\$-320.00</b>       | -130              | <b>\$-10,100.0</b> |               |
|   | ware | house1           |                  |                      |                        |                   |                    |               |
|   | Cate | egory Stand      | lard             |                      |                        |                   |                    |               |
|   | Ref. | Name             |                  |                      | Security               | Maximum           | Units              |               |
|   |      |                  | Value buy        |                      | Value sell             | Volume            | Cost               |               |
|   | 01   | ice-cream        |                  |                      | 0                      | 0                 | 9                  |               |
|   |      | \$10.00          | ₿90.00           | \$12.00              | \$108.00               | 108               | \$9,000.00         |               |
|   | 02   | ramen            |                  |                      | 0                      | 0                 | 1                  |               |
|   |      | \$150.00         | \$150.00         | \$200.00             | \$200.00               | 10                | \$100.00           |               |
|   |      |                  |                  |                      |                        |                   |                    |               |
| • |      |                  | Value huv        |                      | Value sell             | Volume            | Cost               |               |

### Current inventory: รายงานคลังสินค้าในปัจจุบัน

**Current inventory** 

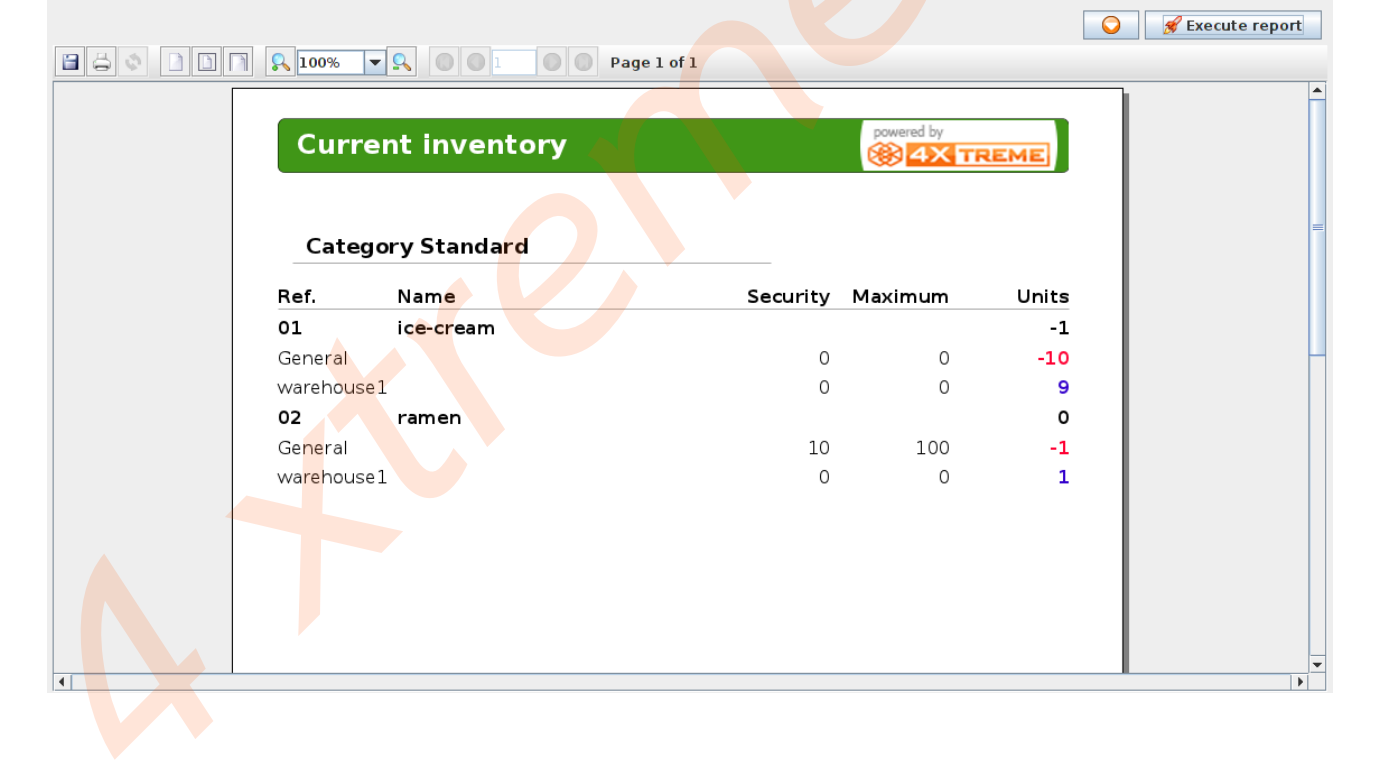

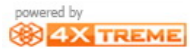

### Current inventory broken :รายงานสินค้าที่เสียหายหรือสินค้าที่ทำการคืนสินค้า

Current inventory broken

|   | 100%    | <b>S D 1 D P</b> | age 1 of 1 |            |       | Execute report |
|---|---------|------------------|------------|------------|-------|----------------|
|   | Curr    | ent inventory    |            | powered by | REME  |                |
|   | Cate    | gory Standard    |            |            |       |                |
|   | Ref.    | Name             | Security   | Maximum    | Units |                |
|   | General | Tantan           | 10         | 100        | -1    |                |
| 4 |         |                  |            |            |       |                |

Current inventory detail :รายงานรายละเอียดของสินค้าว่าขายไปเท่าไหร่หรือย้ายไปที่ใด บ้าง

**Current inventory details** 

|                       |                  |             |          |            |       | Secute report |
|-----------------------|------------------|-------------|----------|------------|-------|---------------|
| <b>R</b> 100%         |                  | Page 1 of 1 |          |            |       |               |
| Cur                   | rent inventory o | details     |          | powered by | REME  |               |
| Cat                   | egory Standard   |             |          |            |       | =             |
| Ref.                  | Name             |             | Security | Maximum    | Units |               |
| 01                    | ice-cream        |             |          |            | -1    |               |
| Genera                |                  |             | 0        | 0          | -10   |               |
| do                    | zen              |             |          |            | -1    |               |
|                       |                  |             |          |            | -9    |               |
| wa <mark>re</mark> ho | use1             |             | 0        | 0          | 9     | M2.           |
|                       |                  |             |          |            | 8     |               |
| do                    | zen              |             |          |            | 1     |               |
| 02                    | ramen            |             |          |            | 0     |               |
| Ge <mark>ne</mark> ra |                  |             | 10       | 100        | -1    |               |
|                       |                  |             |          |            | -1    |               |
| wareho                | use1             |             | 0        | 0          | 1     |               |
|                       |                  |             |          |            | 1     |               |
|                       |                  |             |          |            |       | -             |
|                       |                  |             |          |            |       |               |

## inventory diary : แสดงรายงานสินค้าว่ามีการเปลี่ยนแปลงไปอย่างไรบ้าง

| Inventory diary |          |               |                |                 |                  |        |              |
|-----------------|----------|---------------|----------------|-----------------|------------------|--------|--------------|
|                 |          |               |                |                 |                  | S S Ex | ecute report |
|                 | 100% -   |               | Page 1 of 1    |                 |                  |        |              |
|                 |          |               |                |                 |                  |        | <b>^</b>     |
|                 | Invent   | ory diary     |                | powered         |                  |        |              |
| •               |          |               |                |                 |                  |        |              |
|                 |          |               |                |                 |                  |        | =            |
|                 | General  |               |                |                 |                  |        |              |
|                 | <u> </u> | <u>.</u>      |                |                 |                  |        |              |
|                 | Cate     | gory Standard |                |                 |                  |        |              |
|                 | Ref.     | Name          | In             | Out             | Difference       |        |              |
|                 | 01       | ice-cream     | 0              | 10              | -10              |        |              |
|                 |          |               | ₿0.00          | ₿102.00         | ₿-102.00         |        |              |
|                 | 02       | ramen         | 0              | 1               | -1               |        |              |
|                 |          |               | ₿0.00          | ₿150.00         | <b>B</b> -150.00 |        |              |
|                 |          |               | <b>\$</b> 0.00 | \$252.00        | ₿-252.00         |        |              |
|                 |          |               | Total in       | Total out       | Total            |        |              |
|                 |          |               | B0.00          | B252.00         | B-252.00         |        |              |
|                 |          |               | \$0.00         | <i>\$232.00</i> | φ 232.00         |        |              |
| •               |          |               |                |                 |                  |        | ▼            |

### inventory diary detail :แสดงรายงานและรายละเอีย<mark>ดของ</mark>สินค้าในแต่ละคลังสินค้า

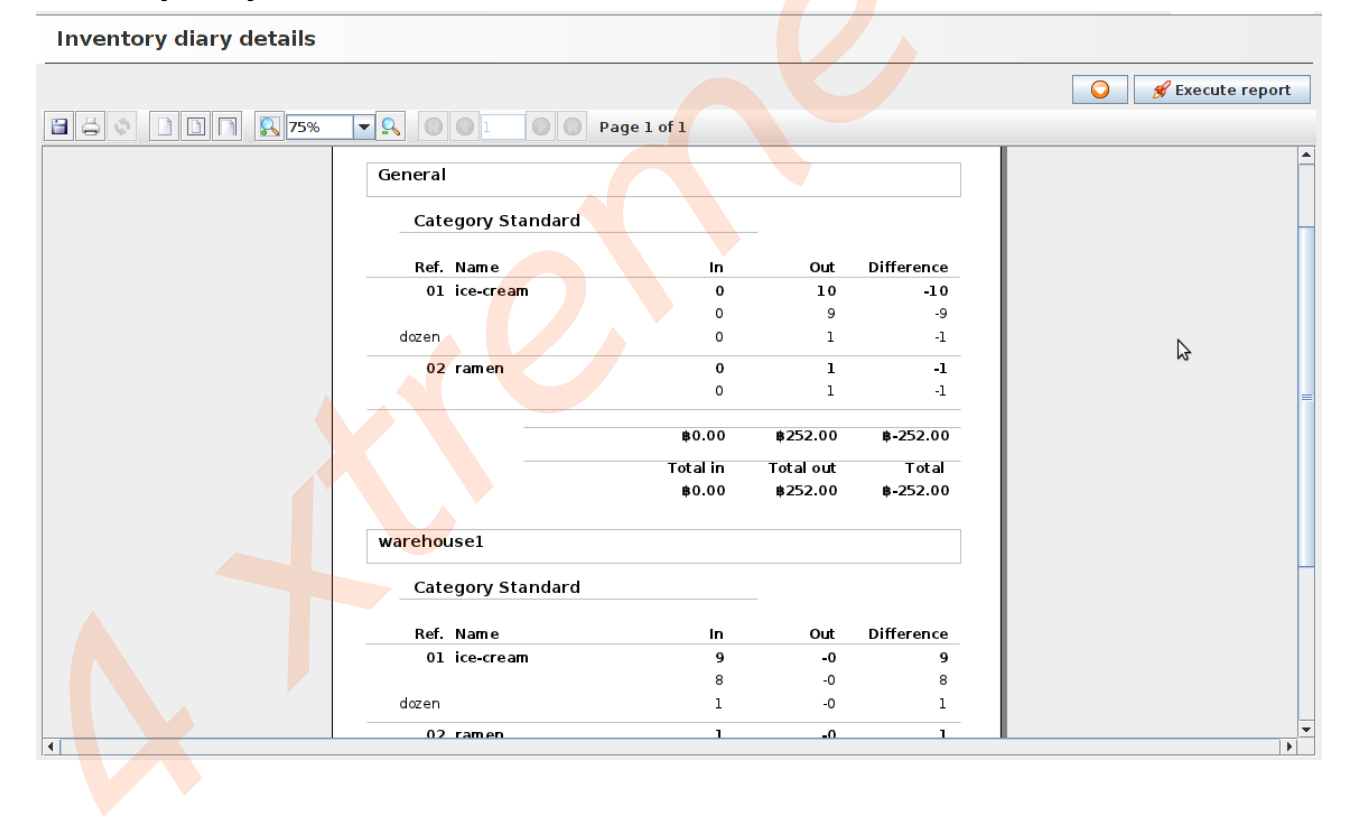